# Benutzeranleitung-Lawinenereignisse

Diese Benutzeranleitung wurde von den österreichischen Lawinenwarndiensten erstellt. Bei Fragen, Hinweisen oder Anmerkungen schreiben Sie uns bitte unter <u>lawis.cartography@univie.ac.at</u> und <u>lawine@tirol.gv.at</u>.

# Inhaltsverzeichnis

| LAWIS    |                                       | 3  |
|----------|---------------------------------------|----|
| Lawinene | reignisse                             | 3  |
| 1. Find  | len von Ereignissen                   | 4  |
| 1.1.     | Finden von Ereignissen mit der Karte  | 5  |
| 1.2.     | Finden von Ereignissen mit dem Filter | 6  |
| 1.3.     | Finden von Ereignissen mit der Liste  | 8  |
| 1.4.     | Finden von Ereignissen mit der Suche  | 9  |
| 2. Erei  | gnisdetails                           | 10 |
| 3. Neu   | es Ereignis anlegen                   | 11 |
| 3.1.     | Erklärungen zu den Eingabefeldern     | 12 |
| 4. Impr  | essum – Partner                       | 14 |

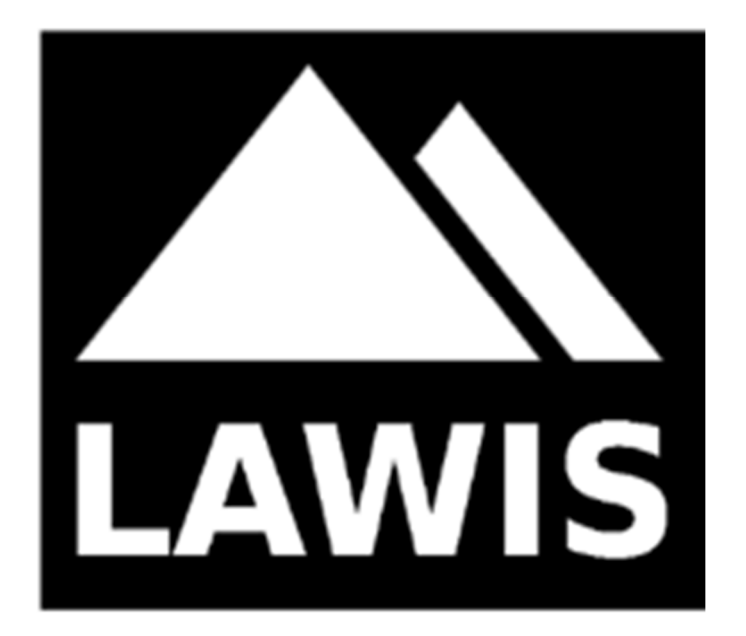

#### LAWIS ....

... ist ein Tool zur Erfassung und Archivierung von meteorologischen Messdaten, Lawinenereignissen und Schneeprofilen und wird von den österreichischen Lawinenwarndiensten in Kooperation mit dem Institut für Geographie und Regionalforschung der Universität Wien zur Verfügung gestellt. Die erhobenen Daten werden grafisch aufbereitet und sind auf LAWIS frei zugänglich. Der umfangreichen Datensatz lässt sich durch diverse Such- und Filteroptionen sowie eine topografische Kartendarstellung einfach und intuitiv nutzen.

#### Lawinenereignisse

Die in LAWIS enthaltene Ereignisdatenbank dient als Sammlung und Nachschlagewerk von Lawinenereignissen mit und ohne Personenbeteiligung. Wird ein Ereignis in LAWIS eingetragen, steht es ab diesem Zeitpunkt für ein Jahr frei zur Verfügung.

Die Rubrik Ereignisse ist Teil von LAWIS und somit sowohl visuell als auch technisch auf die beiden anderen Rubriken Profile und Stationen abgestimmt.

#### 1. Finden von Ereignissen

Ein Ereignis lässt sich durch hineinscrollen oder anklicken der mit Zahlen gefüllten farbigen Kreise in der Kartendarstellung finden und eingrenzen. Zunächst kann jeder beliebige Kreis gewählt werden. Die Abbildungen zeigen die verschiedenen Darstellungen der Suche, welche durchwandert werden.

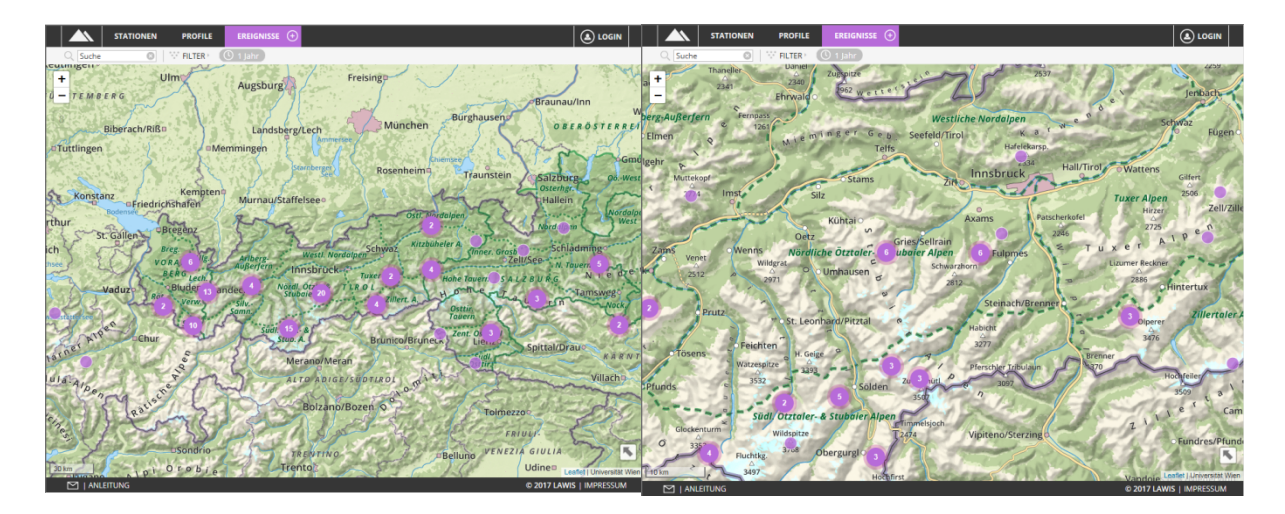

In der unten stehenden Ansicht stehen Ihnen verschiedene Tools zur Verfügung, welche das Finden des gesuchten Ereignisses erleichtern. Ob Sie mittels Liste, Karte, Suche oder Filter suchen bleibt ganz Ihnen überlassen. Wie die Suche mit den verschiedenen Tools funktioniert erfahren Sie auf den nächsten Seiten.

|                                         | STATIONEN PF           | ROFILE         | EREIGNISSE        | •                      |         |                   |                                                                                                    |   |
|-----------------------------------------|------------------------|----------------|-------------------|------------------------|---------|-------------------|----------------------------------------------------------------------------------------------------|---|
| Q Suche                                 | S FI                   |                | 1 Jahr            |                        |         |                   |                                                                                                    |   |
| hanaller<br>+                           | Daniel Zugspitz        | e              | .10               | 5                      | 9~~     | 100-              | × Nockspitze                                                                                                    |   |
| 2-5-50                                  | Ehrwald o              | Wetters        |                   | L                      |         | aris              |                                                                                                    |   |
| Fernpass<br>1261                        | Mieminger              | G e b<br>Telfs | We<br>Seefeld/    | <i>stlich</i><br>Tirol | e Norda | K<br>K<br>Hafelek | Aufnahmedatum: 2017-03-02 16:08<br>Meldedatum: 2017-03-03 06:17<br>Name: LWD<br>E-Mail: lawine@tirol.gv.at<br>Gefahrenstufe: erheblich (3) |   |
| Imsta                                   | oSt                    | ams            |                   | Zirlo                  |         | S                 | Ort Nockspitze                                                                                                    | • |
| 11130                                   | SIIZ                   | Sec.           | Pa                |                        |         |                   |                                                                                                    |   |
|                                         | Kühtai                 | 000            | 1                 | A                      | xams    | -                 |                                                                                                    |   |
| Wenns                                   | Oetz                   | Gr             | ies/Sellrai       | n                      | K       |                   |                                                                                                    |   |
| 10 km Wilds                             | rat                    | E ul           | Schv              | en<br>Natioafie        | Ful     | tät Wien          |                                                                                                    |   |
| 2017-03-06 10:51                        | Zettersfeld - Goisele  |                | <b>A</b><br>2300m | Ø                      | \$      | ()                |                                                                                                    |   |
| 2017-03-05 13:00                        | Axamer Kögele          | Tirol          | 2120m             | NO                     | 3       |                   |                                                                                                    |   |
| 2017-03-05 12:00                        | Schermerspitze         | Tirol          | 2800m             | Ν                      | 3       | 0                 |                                                                                                    |   |
| 2017-03-04 10:30                        | Lampsenspitze          | Tirol          | 2500m             | Ν                      | 3       | Û                 |                                                                                                    |   |
| 2017-03-03 13:26                        | Ameisenspitze / Si     | Vora           | 2300m             | NW                     | 3       | Û                 |                                                                                                    |   |
| 2017-03-02 16:08                        | Nockspitze             | Tirol          | 2300m             | Ν                      | 3       | Û                 |                                                                                                    |   |
| 2017-03-02 12:00                        | Piz Sezner             | + Sch          | 2280m             |                        |         | 1                 |                                                                                                    |   |
| 2017-03-02 10:40                        | Dohlennest             | Tirol          | 2200m             | Ν                      | 3       | Û                 |                                                                                                    |   |
| 2017-03-01 14:00                        | Hohe Warte             | Tirol          | 2300m             | NO                     | 3       | Û                 |                                                                                                    |   |
| 2017-03-01 12:21                        | Gaislachkogel          | Tirol          | 2300m             | SO                     | 3       | Û                 |                                                                                                    |   |
| 2017-03-01 10-24<br>122 Datensätze (122 | Wannenkogel<br>Gesamt) | Tirol          | 2600m             | N                      | 2       | Û                 |                                                                                                    |   |
| 🖂   ANLEI                               | TUNG                   |                |                   |                        |         |                   | © 2017 LAWIS   IMPRESSUM                                                                                                    | И |

Stand: Dezember 2022

#### 1.1. Finden von Ereignissen mit der Karte

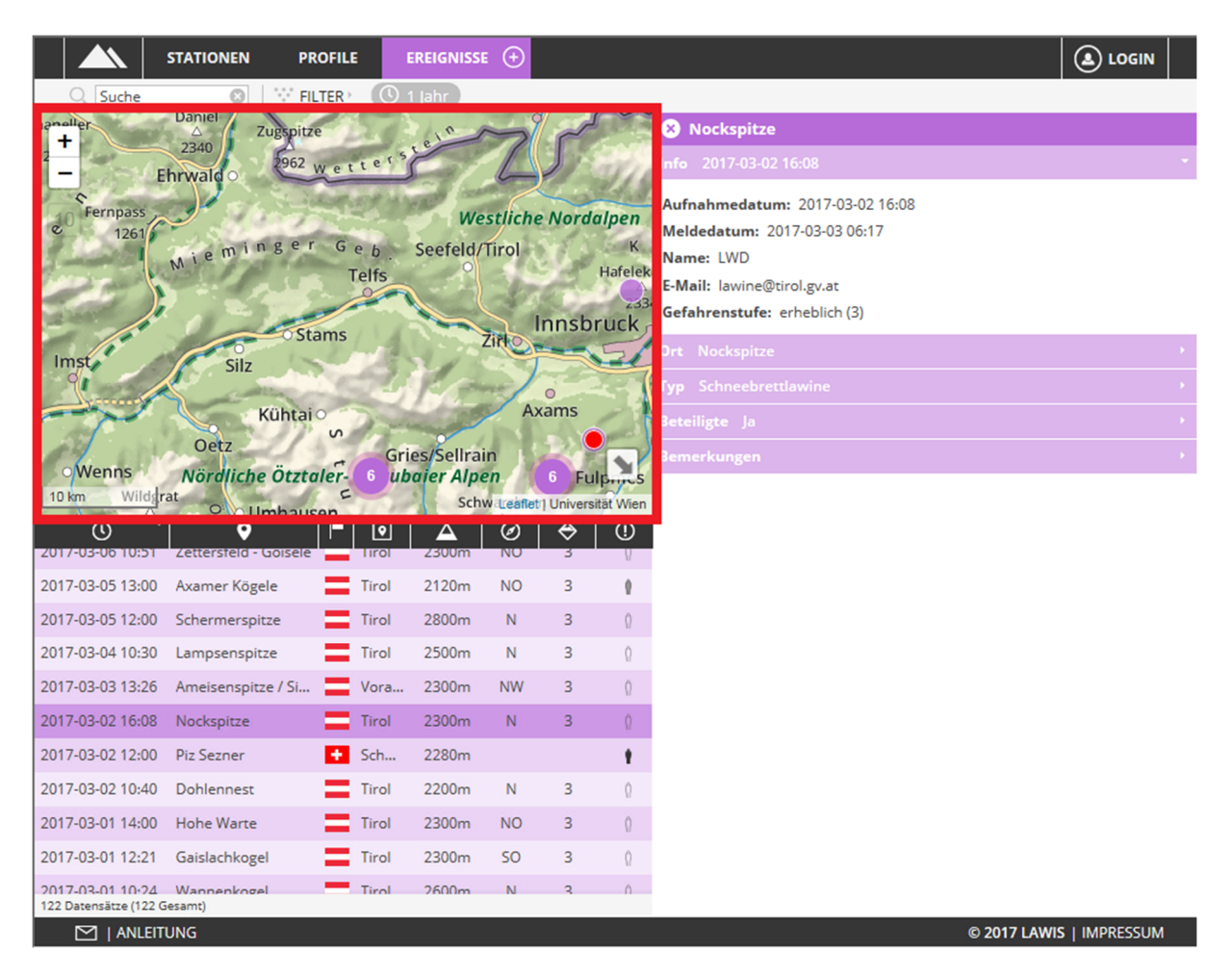

Das Kartenfeld dient zur Übersicht und Orientierung darüber, wo Lawinenunfälle passiert sind. Die interaktive Gestaltung der Karte ermöglicht es dem Nutzer die Karte zu verschieben und hinein und hinaus zu zoomen. Durch das Anklicken eines Ereignisses wird der entsprechende Punkt in der Karte rot markiert. Das treffen dieser Auswahl führt zusätzlich zum Öffnen der Ereignisdaten im rechten Bereich.

## 1.2. Finden von Ereignissen mit dem Filter

|                                           |                        | DFILE   | EREIGNISSI     | • +     |          |           |                                 |
|-------------------------------------------|------------------------|---------|----------------|---------|----------|-----------|---------------------------------|
| Q Suche                                   | S V FIL                |         | 🕒 1 Jahr       |         |          |           |                                 |
| 23 +                                      | 2340                   | -       | ste            |         | 20.02    |           | × Nockspitze                    |
| Eh                                        | irwald o               | etter   | Salar          | 4       |          | 119       | Info 2017-03-02 16:08 *         |
| Fernpass                                  | J' Harris              |         | Wes            | tliche  | Norda    | lpen      | Aufnahmedatum: 2017-03-02 16:08 |
| 10 1261                                   | eminger                | Geb     | Seefeld/T      | irol    | 1        | Ka        | Meldedatum: 2017-03-03 06:17    |
| Long L                                    | MIC                    | Telfs   | 0              | 10      | - F      | lafeleka  | Name: LWD                       |
|                                           | 1.00                   | 2       |                | 50      |          | 2334      | E-Mail: lawine@tirol.gv.at      |
| - /                                       | Stan                   | ns      | Z              |         | nnsbr    | uck       | Gefahrenstufe: erheblich (3)    |
| Imst                                      | Silz                   |         | 1              | T       |          | 36        | Ort Nockspitze                  |
|                                           | Kühtai O               |         | 160-           | Ax      | o<br>ams | 24        | Typ Schneebrettlawine           |
| St. M                                     | Oetz                   | s of    | rios (Sollrain |         |          | ~ ~       | Beteiligte Ja ·                 |
| Wenns                                     | Nördliche Ötztale      | er- 6 1 | ubaier Alper   | 1       | 6 Fulp   | or        |                                 |
| Wildgrat                                  | t<br>O Umhausei        | E I     | Schw           | arzhorn |          | 2         |                                 |
| 20076                                     |                        |         |                | Leafle  |          | itat Wien |                                 |
| 2017-03-06-10:51                          | Zettersfeld - Goisele  |         | 2300m          |         | 3        | Ū         |                                 |
| 2017-03-05 13:00                          | Axamer Kögele          | Tiro    | ol 2120m       | NO      | 3        |           |                                 |
| 2017-03-05 12:00                          | Schermerspitze         | Tiro    | ol 2800m       | Ν       | 3        | 0         |                                 |
| 2017-03-04 10:30                          | Lampsenspitze          | Tirc    | ol 2500m       | Ν       | 3        | 0         |                                 |
| 2017-03-03 13:26                          | Ameisenspitze / Si     | Vor     | a 2300m        | NW      | 3        | 0         |                                 |
| 2017-03-02 16:08                          | Nockspitze             | Tiro    | ol 2300m       | Ν       | 3        | 0         |                                 |
| 2017-03-02 12:00                          | Piz Sezner             | + Sch   | 2280m          |         |          |           |                                 |
| 2017-03-02 10:40                          | Dohlennest             | Tiro    | ol 2200m       | Ν       | 3        | 0         |                                 |
| 2017-03-01 14:00                          | Hohe Warte             | Tiro    | ol 2300m       | NO      | 3        | 0         |                                 |
| 2017-03-01 12:21                          | Gaislachkogel          | Tiro    | ol 2300m       | SO      | 3        | 0         |                                 |
| 2017-03-01 10-24<br>123 Datensätze (123 G | Wannenkogel<br>jesamt) | Tire    | 2600m          | N       | 3        | Û         |                                 |
|                                           | UNG                    |         |                |         |          |           | © 2017 LAWIS   IMPRESSUM        |

Durch das Anklicken des FILTERs in der Kopfzeile lassen sich die Ereignisse räumlich und zeitlich filtern.

Nach Auswahl des Filters öffnet sich im rechten Feld ein grau hinterlegter Bereich. Hier können Zeitraum, Region, Höhenbereich sowie die Exposition eingeschränkt werden. Durch die Auswahl des Feldes "Aktualisieren" werden die ausgewählten Filterkriterien ausgeführt. Es werden nur noch Ereignisse angezeigt, welche die Auswahlkriterien erfüllen.

| STATIONEN PROFILE EREIGNESSE 📀                                                                                                    | 🔕 LOGIN 🛛 😵 Filter   |   |
|----------------------------------------------------------------------------------------------------|----------------------|---|
| natadeno b Donajavortho Pitter                                                                                                    | () Zeitraum          |   |
| Reutlinger                                                                                                    | 1 Jahr               | Ŧ |
| BADEN WURTTEMBERG                                                                                                    | P Region             | - |
| Bibgrach/MB: Landsberg/Lech M ArtUALSH                                                                                                    | alle Staaten         |   |
| to the second second seco                                                                                                    | alle Regionen        |   |
| Winterthur Murraufstaffelsee                                                                                                    | alle Subregione      |   |
| Aarou Zurich Berg Break Marger Weith besterer schere                                                                                                    | A Höhenbereich       | - |
| Vadur Bluder under Nettor Tinol                                                                                                    | Select an Option     |   |
| there is a start built built b | Ø Exposition         | - |
| Chaston S Merano/Meran                                                                                                    | Select an Option     | Ŧ |
| Bre Nills Tange State State St | AKTUALISIEREN        |   |
| pins Legend AND O'S ALL Trends                                                                                                    |                      |   |
|                                                                                                    | 017 LAWIS LIMPRESSUM |   |

Haben Sie eine Auswahl der gewählten Filterkriterien getroffen können Sie die gewählten Filterkriterien über der Grafik, in der Kopfzeile, wieder finden. Sie sind in Grau gehalten.

♥ FILTER > (× Österrei...) × ⑦ Tirol × 오 Arlberg-... × △ ≤ 1000m...

Ist das gesuchte Ereignis nicht unter den gewählten Kriterien zu finden können die einzelnen Filterkriterien mit einem Klick auf x (links neben jedem Kriterium) wieder entfernt werden.

#### 1.3. Finden von Ereignissen mit der Liste

Mit den Symbolen zwischen Grafik und Liste lassen sich die Suchergebnisse nach Datum, Ort, Land, Region, Seehöhe, Exposition, Gefahrenstufe und Personenbeteiligung in auf- oder absteigender Reihenfolge sortieren. Dazu muss das gewünschte Symbol nur angeklickt werden. Durch erneutes Anklicken ändert sich die Reihung der Sortierten Daten von aufsteigend zu absteigend, bzw. anders herum.

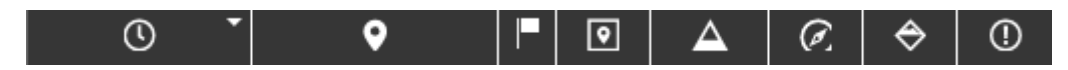

Durch hinauf – bzw. hinunterscrollen ist es möglich den gesamten Inhalt der Liste zu betrachten. Ob sich der vollständige Datensatz oder nur eine durch Filter eingeschränkte Auswahl in der Liste befindet ist dem hellgrau Unterlegtem Feld unter der Liste zu entnehmen.

```
20 Datensätze (122 Gesamt)
```

Durch Anklicken wird die Auswahl des Ereignisses getroffen. Die entsprechenden Informationen zum Lawinenereignis erscheinen rechts neben Karte und Liste.

|                  | STATIONEN PR          | OFILE    | EREIGNIS      | se 🕂       |                  |           |                                 |               |
|------------------|-----------------------|----------|---------------|------------|------------------|-----------|---------------------------------|---------------|
| ् Suche          | S Fil                 | LTER • ( | 🛈 1 Jahr      |            |                  |           |                                 |               |
| 23 +             | 2340 Zugspitze        | -        | stel          | 7          | r                | 1         | × Nockspitze                    |               |
| E                | nrwald · · · · ·      | ette     | and have      | 4          |                  | 119       | Info 2017-03-02 16:08           |               |
| Fernpass         | J. Marin              |          | We            | stliche    | Norda            | lpen      | Aufnahmedatum: 2017-03-02 16:08 |               |
| 1261             | nieminger             | Geb      | Seefeld/      | Tirol      | 15               | K č       | Meldedatum: 2017-03-03 06:17    |               |
| may h            |                       | Telfs    |               | 200        | 25               | Hafelekai | Name: LWD                       |               |
| about 1          | 1 - 1-                |          |               |            | nnshr            | 2334      | E-Mail: lawine@tirol.gv.at      |               |
| and and          | oSta                  | ms       | 1000          | Zirl       |                  | 5/1       | Gerantensture: enteblich (5)    |               |
| Imst             | Silz                  | 100      |               | ->>        |                  | P         |                                 |               |
|                  | Kühtai                |          |               | Ax         | ams              |           |                                 |               |
| and and          | Oetz                  | S        | Gries/Sellrai | in 10      |                  |           |                                 |               |
| Wenns            | Nördliche Ötztal      | er- 6    | ubaier Alpe   | en 🦷       | 6 Ful            | pr        |                                 |               |
| 10,km △          | O Umhause             | en .     | Sch           | warzhorr   | 1<br>t I Univers | 2         | _                               |               |
| © '              | · •                   | =  [     | • 4           | $\bigcirc$ |                  |           |                                 |               |
| 2017-03-06 10:51 | Zettersfeld - Goisele | -        | ol 2300m      | NO         | 3                | Q.        |                                 |               |
| 2017-03-05 13:00 | Axamer Kögele         | Tir      | ol 2120m      | NO         | 3                | 1         |                                 |               |
| 2017-03-05 12:00 | Schermerspitze        | Tir      | ol 2800m      | Ν          | 3                | 0         |                                 |               |
| 2017-03-04 10:30 | Lampsenspitze         | Tir      | ol 2500m      | Ν          | 3                | 0         |                                 |               |
| 2017-03-03 13:26 | Ameisenspitze / Si    | Vo       | ra 2300m      | NW         | 3                | 0         |                                 |               |
| 2017-03-02 16:08 | Nockspitze            | Tir      | ol 2300m      | Ν          | 3                | 0         |                                 |               |
| 2017-03-02 12:00 | Piz Sezner            | + Sc     | h 2280m       |            |                  | - t       |                                 |               |
| 2017-03-02 10:40 | Dohlennest            | Tir      | ol 2200m      | Ν          | 3                | 0         |                                 |               |
| 2017-03-01 14:00 | Hohe Warte            | Tir      | ol 2300m      | NO         | 3                | 0         |                                 |               |
| 2017-03-01 12:21 | Gaislachkogel         | Tir      | ol 2300m      | SO         | 3                | 0         |                                 |               |
| 2017-03-01 10-24 |                       | Tir      | ol 2600m      | N          | 3                | ٥         |                                 |               |
|                  | rung                  |          |               |            |                  |           | © 2017 LAWI:                    | S   IMPRESSUM |

#### 1.4. Finden von Ereignissen mit der Suche

Links oben befindet sich das Suchfeld. Suche Sind Name, Region oder Subregion des gesuchten Ereignisses bereits bekannt, kann das entsprechende Suchwort hier eingetragen werden. LAWIS filtert alle Ergebnisse und zeigt in der Listendarstellung unter der Grafik nur noch Treffer an. Die Filter werden automatisch angepasst.

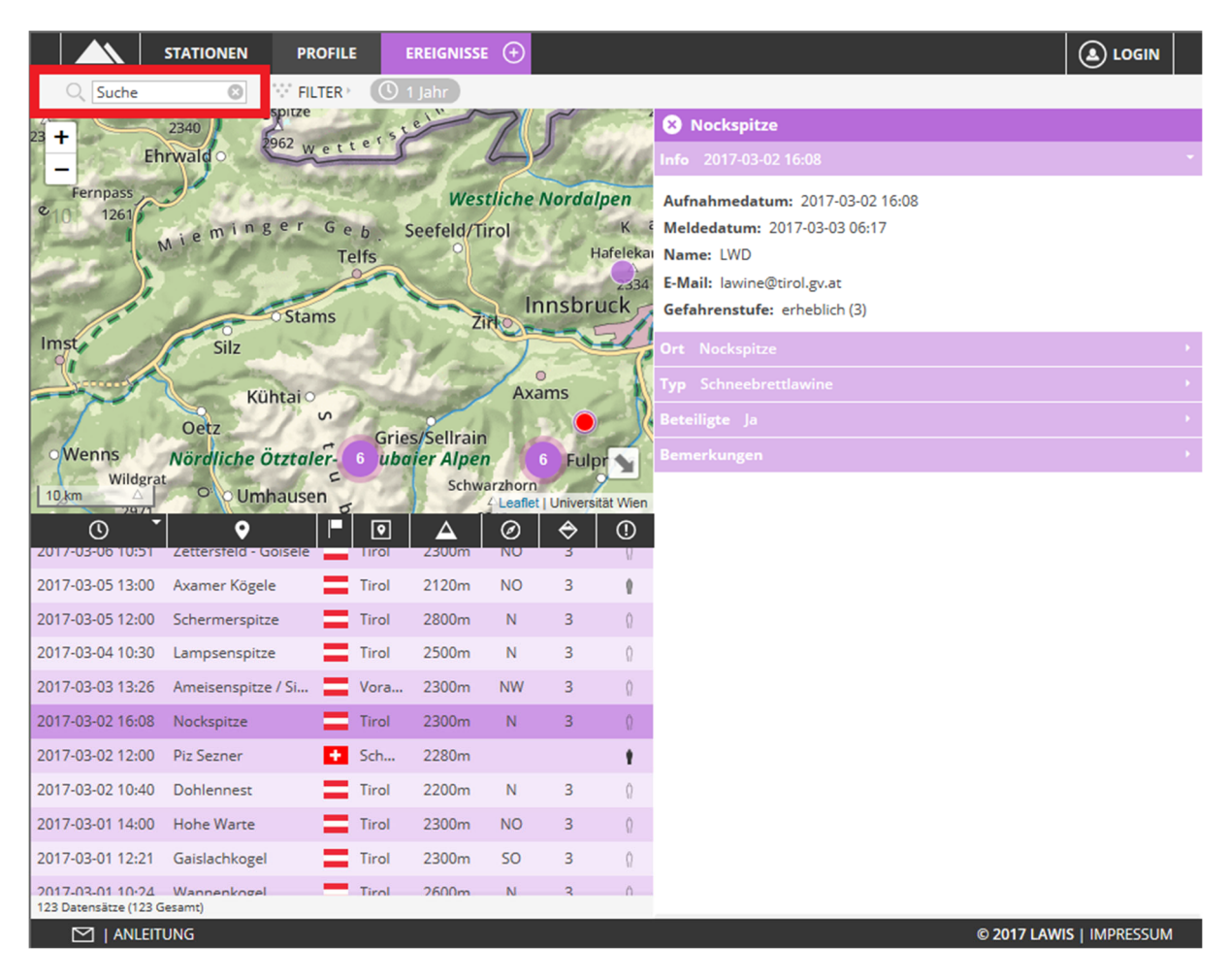

### 2. Ereignisdetails

Wurde das gesuchte Ereignis mittels Karte, Filter, Liste oder Suche gefunden öffnet sich im rechten Bereich die die detaillierte Beschreibung des Lawinenereignisses mit allen vorhandenen Informationen.

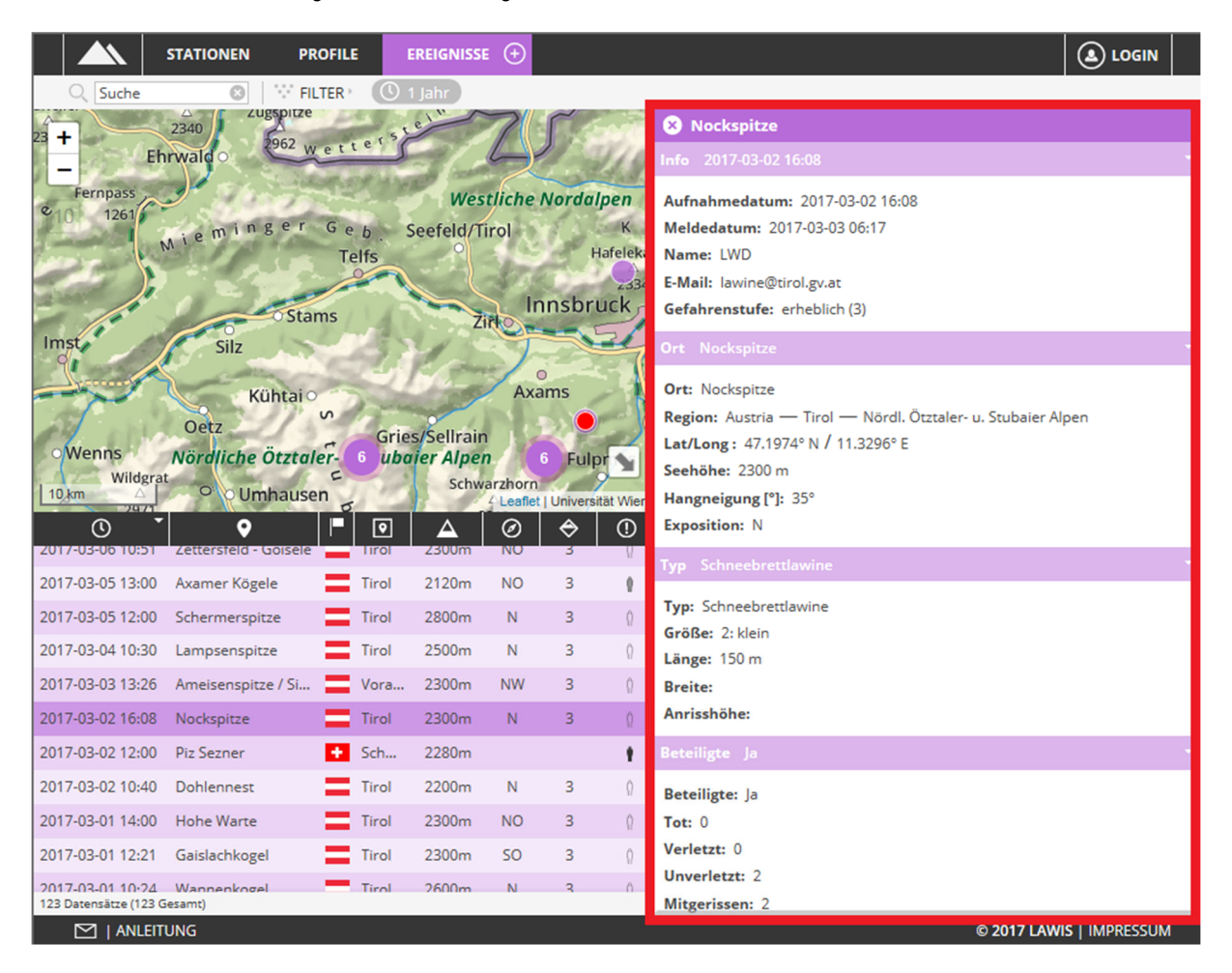

Alle erhobenen Daten werden beschrieben. Sind nicht alle Felder ausgefüllt, kann ein Datenmangel die Ursache sein (beispielsweise wenn nicht möglich war alle Daten zu erheben).

Mit 😢 in der Ecke links oben, lassen sich die Infos zum Ereignis wieder schließen.

#### 3. Neues Ereignis anlegen

Haben Sie ein Lawinenereignis mit Personenbeteiligung beobachtet oder waren Teil eines solchen Ereignisses können Sie ihre gesammelten Daten zu Gunsten der Vollständigkeit der Ereignisdatenbank in LAWIS eintragen und Ihre Daten auf diese Weise für ein Jahr frei zugänglich machen. Die Basis dieser Datenbank stellt ein sogenanntes "Crowdsourcing-Prinzip" da. Alle Daten werden durch die zuständigen Lawinenwarndienste kontrolliert.

#### Bitte tragen Sie nur Lawinenereignisse MIT Personenbeteiligung ein!

In der Kopfzeile befindet sich neben dem Feld Ereignisse ein eingekreistes Plus. Wählen Sie dieses Plus aus um in den Eingabemodus zu gelangen.

STATIONEN PROFILE (A) ADMIN IMPORTIEREN 🖌 SPEICHERN 📛 ZURÜCK Name Ort Beteiligte Select an Option E-Mail Position III (III) long. Tot lat. unbekannt C Land Ereignisdatum 08.12.2022 Verletzt unbekannt Ereigniszeitpunkt 🗹 --:--() Region Unverletzt unbekannt \* Subregion Typ unbekannt Mitgerissen unbekannt Seehöhe [m] Lawinenfeuchti... Select an Option Nicht verschüttet unbekannt Größe Ŧ Hangneigung [°] Totalverschüttet unbekannt undefined Länge [m] Exposition undefined Teilverschüttet unbekannt Breite [m] Gefahrenstufe Gefahrenstufe auswählen Auslöseart Select an Option Anrisshöhe [cm] Lawinenproblem Select an Option Aufstieg/Abfahrt Select an Option Standardausrüs... Select an Option Bildupload (max, 3 Bilder mit ie max, 10 MB) LVS aktiviert Select an Option Airbagsystem Select an Option Bemerkungen (max. 1000 Zeichen) Upload M | ANLEITUNG DE / EN © 2022 LAWIS | IMPRESSUM | INFO

#### Bitte füllen Sie alle Felder wahrheitsgemäß und Sinnhaft aus!

Sind Sie mit der Eingabe fertig wählen Sie bitte rechts oben das Feld Speichern. Wollen Sie ihre Eingabe abbrechen und zur allgemeinen Ereignissammlung zurückkehren wählen Sie bitte das Feld Zurück aus. Um ein Ereignis als XML zu importieren, klicken Sie auf das Feld Importieren

IMPORTIEREN 🖌 SPEICHERN 📛 ZURÜCK

EREIGNISSE

#### 3.1. Erklärungen zu den Eingabefeldern

| Name/ E-Mail:              | sind Pflichtfelder, Lawinenwarndienste können mit der Beobachterperson Kontakt aufnehmen                                                                                                    |  |  |  |  |  |  |  |
|----------------------------|----------------------------------------------------------------------------------------------------|--|--|--|--|--|--|--|
| Ereignisdatum:             | das aktuelle Datum wird angezeigt. Korrigieren Sie bitte das Datum wenn sich das Ereignis an einem anderen Tag ereignet hat                                                                                                    |  |  |  |  |  |  |  |
| Тур:                       | beschreibt die Art des Auslösemechanismus                                                                                                    |  |  |  |  |  |  |  |
| Größe:                     | hier steht eine fünf-teilige Skala zur Beschreibung der Lawinengröße zur<br>Auswahl. Genaue Beschreibungen zu den jeweiligen Größen finden Sie im<br>Glossar unter dem Eintrag "Lawinengröße"                                                                                     |  |  |  |  |  |  |  |
| Länge & Breite:            | wir muten Ihnen das exakte Ausmessen nicht zu, gerundete Werte sind ausreichend                                                                                                    |  |  |  |  |  |  |  |
| Anrisshöhe:                | Mächtigkeit der Schneedecke, die Höhe an der Stelle an der die Lawine abgerissen ist                                                                                                    |  |  |  |  |  |  |  |
| Ort:                       | Bitte wählen Sie eine möglichste genaue und Ortsbezeichnung (z.B.: Kees, Rinne, Tal,)                                                                                                    |  |  |  |  |  |  |  |
| Land & Region & Subregion: | Bitte wählen Sie entsprechend der Auswahlmöglichkeiten                                                                                                    |  |  |  |  |  |  |  |
| Lat/Long:                  | Kennen Sie die Koordinaten des Ereignisses nicht stehen Ihnen ein Koordinatenrechner sowie eine interaktive Karte zum Finden der genauen Position des Ereignisses zur Verfügung. 🗐 🌐 Klicken Sie rechts oben auf "Übernehmen" um den von Ihnen gewählten Punkt als Ereignisort zu |  |  |  |  |  |  |  |

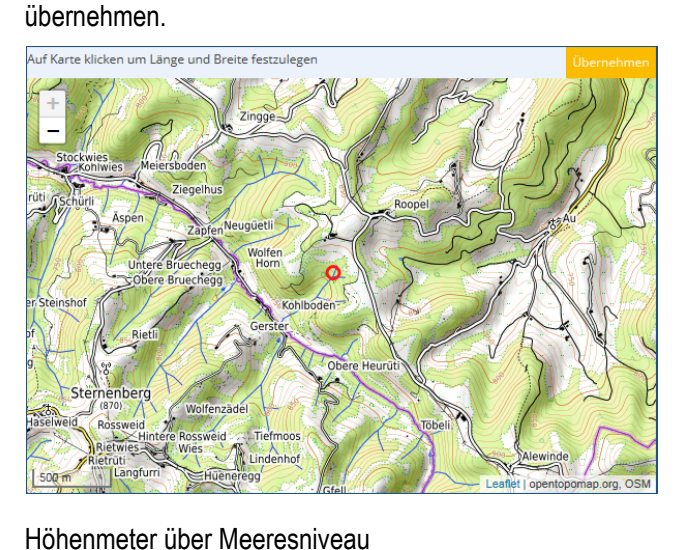

Hangneigung im Anrissgebiet der Lawine in Grad

Seehöhe:

Hangneigung:

Gefahrenstufe:

wählen Sie die zum Zeitpunkt des Lawinenereignisses ausgegebene Lawinengefahrenstufe, diese finden Sie auf der Homepage des zuständigen Lawinenwarndienstes

| Beteiligte:                         | bitte wählen Sie entsprechend der Auswahlmöglichkeiten                                                                                                    |  |  |  |  |  |  |
|-------------------------------------|----------------------------------------------------------------------------------------------------|--|--|--|--|--|--|
| Tot, Verletzt, Unverletzt, Mitgeris | Anzahl der Personen welche am Lawinenereignis beteiligt waren sortiert nach Konsequenz des Lawinenereignisses                                                    |  |  |  |  |  |  |
| Totalverschüttet                    | Personen deren Kopf zum Zeitpunkt der Verschüttung unter der<br>Schneemasse liegt, andere Körperteile müssen sich dabei nicht unter den<br>Schneemassen befinden |  |  |  |  |  |  |
| Teilverschüttet                     | Personen bei denen zum Zeitpunkt der Verschüttung mindestens der Kopf außerhalb der Schneemassen ist                                                             |  |  |  |  |  |  |
| Auslöseart, Aufstieg/abstieg usv    | <ul> <li>Wählen Sie die entsprechend zutreffenden Informationen aus den<br/>Auswahllisten aus.</li> </ul>                                                        |  |  |  |  |  |  |
| Bemerkungen:                        | Haben Sie und noch andere, nicht regulär abgefragte, Informationen für uns?<br>Teilen Sie uns diese bitte hier mit, oder schreiben Sie uns eine email.           |  |  |  |  |  |  |
| Bildupload:                         | Haben Sie Bilder vom Lawinenereignis? Wenn Ja, laden Sie diese bitte hoch – diese Bilder enthalten wertvolle Details!                                            |  |  |  |  |  |  |

#### 4. Impressum – Partner

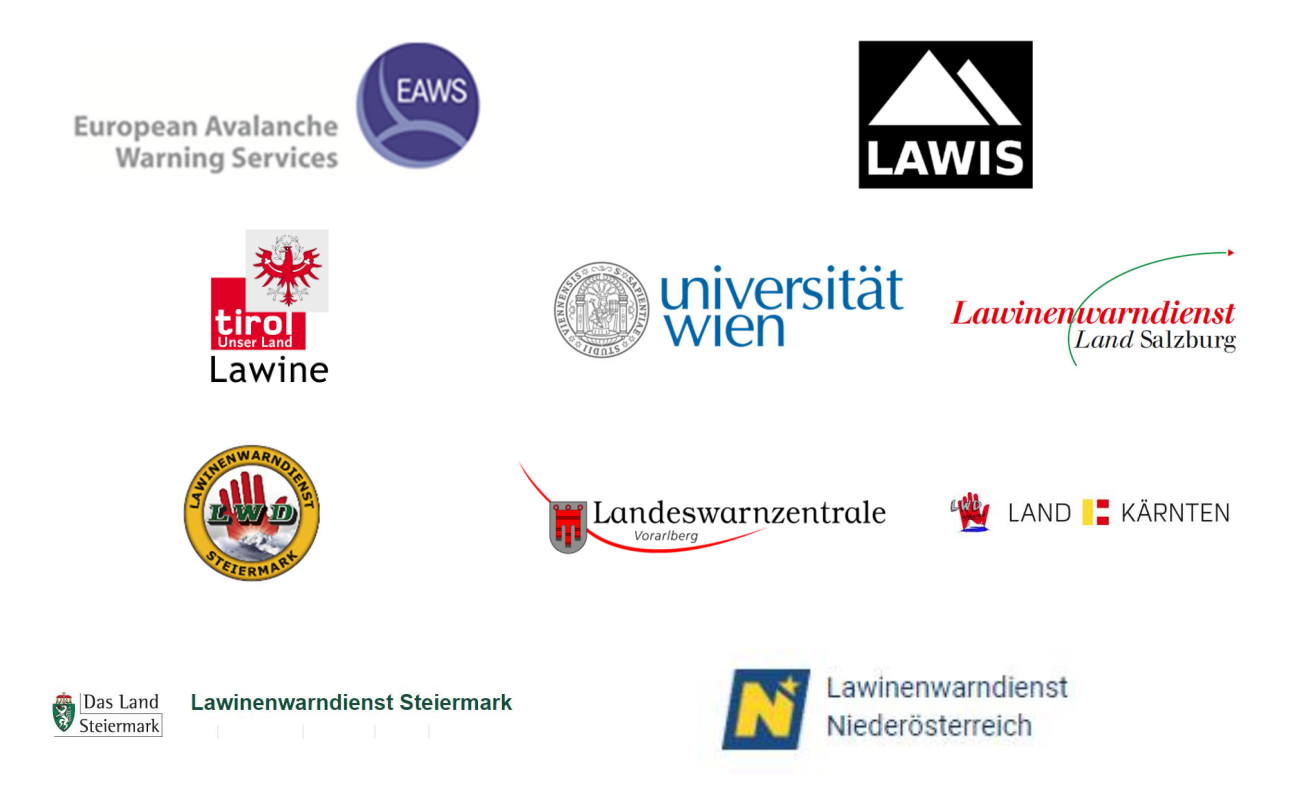

#### LAWIS - Lawinenwarndienst Informationssystem

Erstellt in Zusammenarbeit der Lawinenwarndienste Tirol, Steiermark, Salzburg, Oberösterreich, Vorarlberg, Kärnten, Niederösterreich sowie der Universität Wien, Institut für Geographie und Regionalforschung.